## How to copy FPT-40 maps from 1 clock to another

44 Frank Mateo Thu, Jan 20, 2011 Time Guardian Version 4.0 or Lower 0 4403

## AMANO.

## Introduction

How to copy maps from 1 clock to another for clock model:

• FPT-40

- 1. In assignments tab for both clocks, 1 at a time
- 2. Double click on the word "terminal 1" highlighted in blue
- 3. Press the white paper icon on the top left and assign the employees
- 4. Do this for both your clocks
- 5. Save
- 6. In the fingerprint commands tab
- 7. Select the originating location: where they currently exist
- 8. Receive maps
- 9. Select the target location: where they do not exist
- 10. Send maps

## Conclusion

Thank you for your time, and have a great day. As always, feel free to submit ideas on topics you want addressed in the Amano Knowledge Base using the comments feature.

Amano Cincinnati, Inc. reserves the right to make equipment changes and improvements which may not be reflected in this article. Portions of this article may have been updated to include the latest hardware or firmware version, if applicable. Amano assumes no liability for errors and/or omissions. If you should find any errors or unclear information, please notify Amano by posting a comment.

Customer<br/>SupportCall toll-free in the U.S.: 800-253-9836 (outside U.S. call 973-364-0294) or Fax: 973-364-1091<br/>Mailing address: Amano Cincinnati, Inc., 140 Harrison Ave., Roseland, New Jersey 07068<br/>Web site: www.amano.com/time • E-mail: support@amano.com

Online URL: http://tkb.amano.com/article.php?id=44